## User Guide: ePCF/eGHF Approval Process

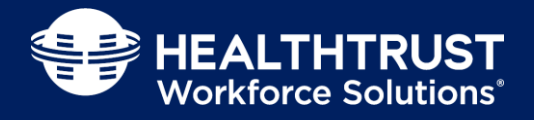

ePCF/eGHF

Welcome to ePCF/eGHF tool

Please select an action above

This document outlines the steps to submit, approve and view the status of existing ePCFs and eGHFs. The ePCF/eGHF tool is located at <u>https://pcf.healthtrustws.com</u>. For questions, contact HWS at <u>HWS.SharedServicesOps@HealthTrustWS.com</u>.

| Login, Register and Reset Password |                                                                                                    |                                     |  |  |  |  |  |  |  |
|------------------------------------|----------------------------------------------------------------------------------------------------|-------------------------------------|--|--|--|--|--|--|--|
| Step                               | Instruction                                                                                                    | Action                              |  |  |  |  |  |  |  |
| 1.                                 | Use Google Chrome (best browser) to navigate to the ePCF/eGHF website: <u>https://pcf.healthtrustws.com</u>                                                                                                    |                                     |  |  |  |  |  |  |  |
| 2.                                 | <ul> <li>Login:</li> <li>Use this tab to log in to the ePCF/eGHF tool using your Workforce 2.0 credentials.</li> <li>Reset your Workforce 2.0 password here:<br/><u>https://workforce.healthtrustws.com/ResetPassword.aspx</u></li> </ul> | Login     Updates       User Name*: |  |  |  |  |  |  |  |

## Approval Page

## Instruction and Action

HEALTHTRUST Workforce Solutions'

ePCF/eGHF facility approvers will be notified via email that a request is available to be reviewed. The email will contain a link to the ePCF/eGHF request. Clicking this link will navigate you directly to the review page.

Alternatively, an approver can log in to the ePCF/eGHF tool to view a queue with all ePCFs and eGHFs that require approval.

To filter requests, one or more of the following can be entered:

- A. PCF Request ID: This is the ID assigned to the request. The PCF Request Number can be found in the notification email.
- B. EIN, ¾ or Candidate ID: EIN, ¾ ID or Candidate ID entered in Section I on the Entry Page.
- C. Employee First Name: First name of candidate for which the request was submitted.
- D. Employee Last Name Last name of candidate for which the request was submitted.
- E. Effective Week End Date: This is the last day of pay cycle week.
- F. Submission Start Date: Start of date range for submission of request.
- G. Submission End Date: End of date range for submission of request.
- H. Vendor: Vendor partner who contracted the candidate.
- I. Facility/Hospital Name: The facility/hospital that was entered while submitting a request.
- J. Department Name: The department that was entered while submitting a request.

| Search Criteria        |                           |                |                       | Payr          | oli Correction Form |                     |                        |             |                |           |
|------------------------|---------------------------|----------------|-----------------------|---------------|---------------------|---------------------|------------------------|-------------|----------------|-----------|
| PCF Request Number     |                           | EIN, 3/4, or 0 | andidate ID:          |               | Employee First Name |                     | Employee Last Na       | me:         |                |           |
| A                      |                           |                | в                     |               |                     |                     |                        | D           |                |           |
| flective Week End Date |                           | Submission 5   | Submission Start Date |               | Submission End Date | Submission End Date |                        | Vendor Name |                |           |
| mm/dd/yy               |                           | mm/dd/y        | w (F)                 |               | mm/dd/yyyy G        |                     | 🖨 🛛 – Please Sel       | ect 🚹       |                |           |
| acility/Hospital Name: |                           | Department #   | iame:                 |               |                     |                     |                        |             |                |           |
| Please Select          | 0                         | Please         | Select                | J             |                     |                     |                        |             |                |           |
| PCF Request Details    |                           |                |                       |               |                     |                     |                        |             | Sear           | rch Reset |
| PCF Request ID         | EIN, 3/4, or Candidate ID | First Name     | Last Name             | Week End Date | Pay Period End Date | Facility            | WorkForce 2.0 Match ID | Vendor      | Submitted Date | •         |
|                        |                           |                |                       | С.            |                     |                     |                        |             | e. Pirndout    | Bist +    |
| Click S                | earch to view             | results.       |                       |               |                     |                     |                        |             |                |           |

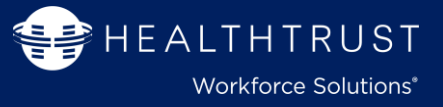

| Instruction and Action                                                                                                    |             |                       |                              |                                      |                        |                            |  |  |  |
|----------------------------------------------------------------------------------------------------|-------------|-----------------------|------------------------------|--------------------------------------|------------------------|----------------------------|--|--|--|
| To review an ePo                                                                                                    | CF/eGHF req | uest, click the hyper | link in the <b>PCF Requ</b>  | u <mark>est ID column</mark> . Click | king this link navigat | es you to the Review Page. |  |  |  |
| The Review Page contains the details for the request.                                                                                                    |             |                       |                              |                                      |                        |                            |  |  |  |
| PCF Request Details                                                                                                    |             |                       |                              |                                      |                        |                            |  |  |  |
|                                                                                                    |             | PCF Request           | EIN, 3/4, or<br>Candidate ID | First Name                           | Last Name              | F                          |  |  |  |
|                                                                                                    |             | 1                     | 032296733                    | Jan M                                | Espiresa               | 0                          |  |  |  |
|                                                                                                    |             | 2                     | 036528372                    | Panela                               | Chapped                | 0                          |  |  |  |
| <ul> <li>ePCF</li> <li>Section I contains details of the candidate who the request was submitted for as well as the name and role of the user that submitted the request.</li> <li>Section II contains the reason for the correction request.</li> <li>Section III contains the shift data that needs to be reviewed.</li> <li>eGHF</li> <li>Section I contains the same information as stated above but also includes the amount of guaranteed hours entered for the week.</li> <li>Section II contains the request for guaranteed hours.</li> <li>Section III contains the request for guaranteed hours.</li> <li>Section III is not applicable for eGHF approvals.</li> </ul> |             |                       |                              |                                      |                        |                            |  |  |  |
| Approver Name:                                                                                                    |             |                       |                              |                                      |                        |                            |  |  |  |